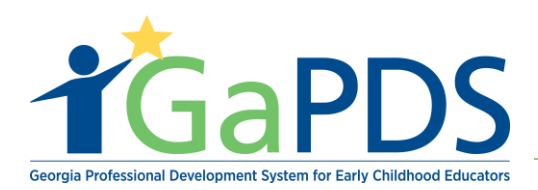

# Administrator Accessibility: Home Visitor

Step 1: To create a GaPDS account, go to www.gapds.decal.ga.gov

#### Step 2: The **GaPDS Home Page** displays:

A. Click Login/ Register

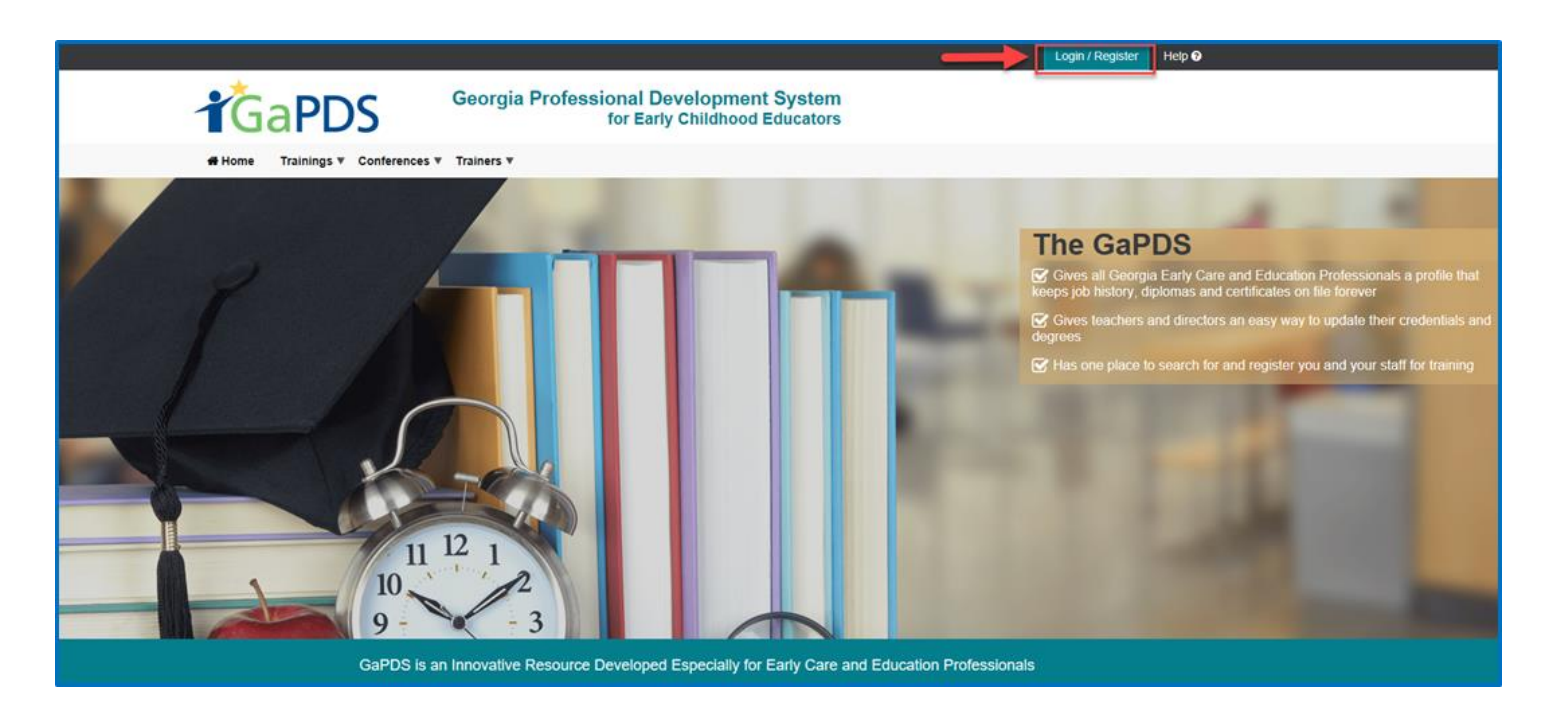

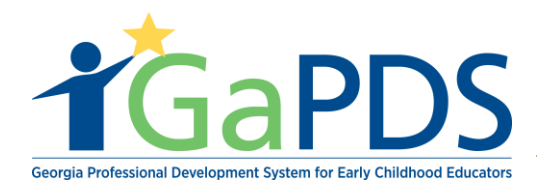

Step 3: The **Login** page displays:

A. Enter GaPDS Admin credentials

# 🔓 Login

| HV_A  | dmin                                       |
|-------|--------------------------------------------|
| Passv | vord:                                      |
| ••••  | ••••                                       |
| Forao | t login information?                       |
| □ Pr  | e-K Directors                              |
|       | Check here to login with PANDA credentials |
|       | Log In Cancel                              |

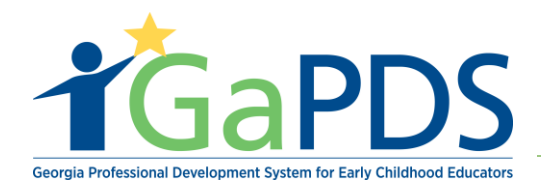

Step 4: The Manage Users page displays:

**\*\***Note: The Home Visitors Administrator has the ability to view Home Visitor registrants' profile, as well as Reports. To search User Records, Admin may search by:

- a. First Name
- b. Last Name
- c. Maiden Name
- d. Email
- e. GaPDS number
- f. Username
- g. GaPDS Status or
- h. Last four of SSN

### A Manage Users

#### Search User Records

| First Name:  | Email:    | PDS Status:<br>Select> |
|--------------|-----------|------------------------|
| Last Name:   | PDS #:    | SSN (4-digits):        |
| Maiden Name: | UserName: |                        |
|              | Search    | Clear                  |

|    |   | UserName ▲ | Last Name   | First Name | Email                           | PDS#   | PDS Status | Approved     | Edit |
|----|---|------------|-------------|------------|---------------------------------|--------|------------|--------------|------|
| 1  | 2 | saha_hm2   | Siddabatula | Himaja     | himaja.siddabatula@decal.ga.gov | 104142 | Incomplete | $\checkmark$ |      |
| 2  |   | kbwalker   | Walker      | Kim        | mike.chandler@decal.ga.gov      | 66770  | Active     | $\checkmark$ |      |
| 3  | 2 | danny      | Targaryen   | Daenerys   | bridgette.person@decal.ga.gov   | 104164 | Active     | $\checkmark$ |      |
| 4  | 2 | jonsnow    | Snow        | Jon        | bridgette.person@decal.ga.gov   | 104157 | Active     | $\checkmark$ |      |
| 5  | 2 | trivi      | name        | fnam       | himaja.siddabatula@decal.ga.gov | 104148 | Incomplete | $\checkmark$ |      |
| 6  | 2 | ajolie_hv  | Jolie       | Angelina   | philip.waldock@decal.ga.gov     | 104159 | Incomplete | $\checkmark$ |      |
| 7  |   | tisi_hv4   | hv4         | tisi       | sravani.tummepalli@decal.ga.gov | 104174 | Incomplete | $\checkmark$ |      |
| 8  | 2 | pvilla_hv  | Villa       | Pancho     | philip.waldock@decal.ga.gov     | 104160 | Incomplete | $\checkmark$ |      |
| 9  | 2 | tisi_hv6   | hv6         | tisi       | sravani.tummepalli@decal.ga.gov | 104176 | Incomplete | $\checkmark$ |      |
| 10 | 2 | tisi_hv5   | hv5         | tisi       | sravani.tummepalli@decal.ga.gov | 104175 | Incomplete | $\checkmark$ |      |
|    | 1 | 2 3 4      |             |            |                                 |        |            |              |      |

Bright from the Start: Georgia Department of Early Care and Learning

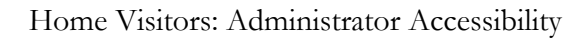

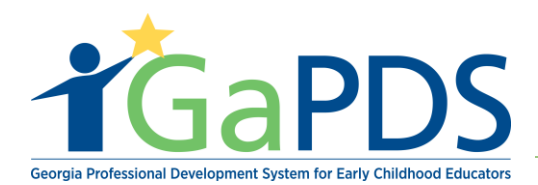

Step 5: While still on the Manage Users page, the Search User Records section will display:

- A. Enter accurate information
- B. Click 'Search'

# **&** Manage Users

| Search User Records |           |                 |  |  |  |  |
|---------------------|-----------|-----------------|--|--|--|--|
| First Name:         | Email:    | PDS Status:     |  |  |  |  |
| Home ×              |           | Select> V       |  |  |  |  |
| Last Name:          | PDS#:     | SSN (4-digits): |  |  |  |  |
|                     |           |                 |  |  |  |  |
| Maiden Name:        | UserName: |                 |  |  |  |  |
|                     |           |                 |  |  |  |  |
|                     | Search    | Clear           |  |  |  |  |
|                     |           |                 |  |  |  |  |

Step 6: The Search User Records results display:

A. Click 'View User Profile', or the icon resembling a person.

#### A Manage Users

| Search User Recor | rds       |            |                 |                        |        |            |              | •    |
|-------------------|-----------|------------|-----------------|------------------------|--------|------------|--------------|------|
| First Name:       |           | Email:     |                 | PDS Status:            |        |            |              |      |
| Home              |           |            |                 | Select>                | $\sim$ |            |              |      |
| Last Name:        |           | PDS #:     |                 | SSN (4-digits):        |        |            |              |      |
|                   |           |            |                 |                        |        |            |              |      |
| Maiden Name:      |           | UserName:  |                 |                        |        |            |              |      |
|                   |           |            |                 |                        |        |            |              |      |
|                   |           |            | Search          | Clear                  |        |            |              |      |
|                   |           |            |                 |                        |        |            |              |      |
| UserName 🔺        | Last Name | First Name | Email           |                        | PDS #  | PDS Status | Approved     | Edit |
| <b>1</b> v2019    | Vistor    | Home       | alexis-breanna. | jefferson@decal.ga.gov | 104166 | Active     | $\checkmark$ |      |
|                   |           |            |                 |                        |        |            |              |      |
|                   |           |            |                 |                        |        | 4          | Page         |      |

Bright from the Start: Georgia Department of Early Care and Learning

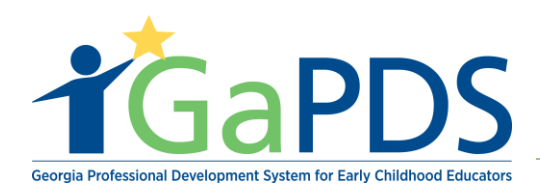

Step 7: The user's **PDS profile** displays:

| PDS Profile            |                              |                                           |                                       |
|------------------------|------------------------------|-------------------------------------------|---------------------------------------|
| IOME VISTOR            | Back to Manage Users         |                                           |                                       |
| Username: HV2019       | Comments                     |                                           |                                       |
| PDS #: 104166          |                              |                                           |                                       |
| Profile Status: Active | Add Comment                  |                                           | 🧖 🥭 🤰 🍃                               |
|                        | No comments found            |                                           |                                       |
| Icon Legend            |                              |                                           |                                       |
| Expired                |                              |                                           |                                       |
| ✓ Verified by Trainer  | Home Vistor                  |                                           |                                       |
| Print Certificate      |                              | Primary Phone #:<br>(404) 267-2760 (Work) | Email:                                |
| 1 Upload Evidence      |                              | <u>(404)201-2100</u> (Wolk)               | aickis-bicarina.jenerson@decai.ga.gov |
| View Evidence          |                              |                                           |                                       |
| X Delete Evidence      |                              |                                           |                                       |
|                        | Education Information        |                                           |                                       |
|                        | Training Information         |                                           |                                       |
|                        | Employment Information       |                                           |                                       |
|                        | Other Career Data (Optional) |                                           |                                       |
|                        | Demographics Information (   | (Optional)                                |                                       |
|                        |                              | Back to Manage User                       | rs                                    |

**\*\***Note: The Home Visitor Admin has the ability to *view* all credentials entered into the user's profile; however the Home Visitor Admin <u>does not</u> possess the authority to *edit* credentials in the user's profile.

b. Click the **Back to Manage Users** button to return to the **Manage Users** search page.

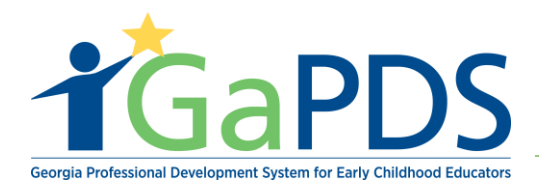

The Home Visitors Administrator also has the ability to view 'Reports'

#### Step 8: In order to access 'Reports':

A. Click 'Reports'

| Admin 🔻 Reports     | -         |                 |   |
|---------------------|-----------|-----------------|---|
| 💄 Manage Users      |           |                 |   |
| Search User Records |           |                 | • |
| First Name:         | Email:    | PDS Status:     |   |
|                     |           | Select> V       |   |
| Last Name:          | PDS #:    | SSN (4-digits): |   |
|                     |           |                 |   |
| Maiden Name:        | UserName: |                 |   |
|                     |           |                 |   |
|                     |           | Search Clear    |   |
|                     |           |                 |   |

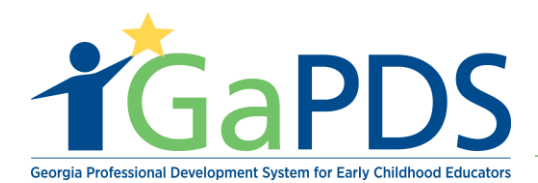

Step 9: The GaPDS Reports page displays:

A. From the Select Report drop down box, select the appropriate report.

# GaPDS Reports

| Select Report: |                             |   |
|----------------|-----------------------------|---|
| Select>        |                             | ~ |
|                |                             |   |
|                |                             |   |
|                |                             |   |
|                | Select>                     |   |
|                | Home Visitor Summary Report |   |
|                |                             |   |

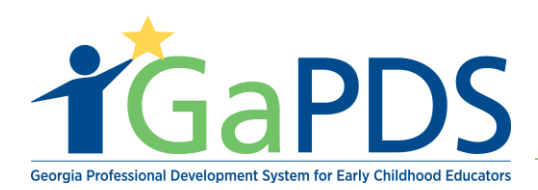

Step 10: To view Home Visitor Summary Report:

- A. Enter the appropriate:
  - a. From Date
  - b. Home Visitor Site
  - c. Home Visitor Model(s)
  - d. Credentials
  - e. To Date
  - f. Home Visitor Roles(s)
  - g. Training Report

| Ldd GaPDS Reports                                                       |                                                                                                    |                                                      |                                                                       |             |  |  |  |
|-------------------------------------------------------------------------|----------------------------------------------------------------------------------------------------|------------------------------------------------------|-----------------------------------------------------------------------|-------------|--|--|--|
| Select Report:<br>Home Visitor Summary Rep                              | ort                                                                                                 |                                                      |                                                                       | ~           |  |  |  |
| From Date<br>Home Visitor Site<br>Home Visiting Model(s)<br>Credentials | Advocates of Children Bartow, /<br>PAT, HFA, NFP, EHS-HB, Other<br>Certified Lactation Counselor (C | To Date<br>Home Visitor Role(s)<br>Training Category | Home Visitor, Supervisor, First V<br>Typical and atypical child devel | View Report |  |  |  |

#### B. Click 'View Report'

| Left GaPDS Reports                                                      |                                                                                                    |                                                 |                                                                              |                  |  |  |
|-------------------------------------------------------------------------|----------------------------------------------------------------------------------------------------|-------------------------------------------------|------------------------------------------------------------------------------|------------------|--|--|
| Select Report:<br>Home Visitor Summary Rep                              | ort                                                                                                    |                                                 |                                                                              | ~                |  |  |
| From Date<br>Home Visitor Site<br>Home Visiting Model(s)<br>Credentials | Advocates of Children Bartow, / M<br>PAT, HFA, NFP, EHS-HB, Other M<br>Certified Lactation Counselor (C M | JLL To Date<br>Home Visitor R<br>Training Categ | ole(s) Home Visitor, Supervisor, First V<br>Typical and atypical child devel | NULL View Report |  |  |

Bright from the Start: Georgia Department of Early Care and Learning

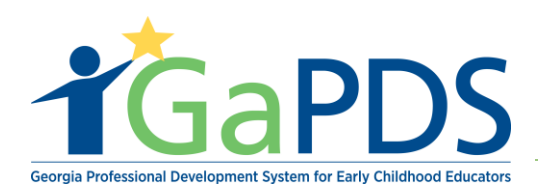

#### Step 11: The Home Visitors Training Report results displays:

#### GaPDS Reports

| Select     | Report:                                                                    |                        |                               |              |               |                 |                                  |             |
|------------|----------------------------------------------------------------------------|------------------------|-------------------------------|--------------|---------------|-----------------|----------------------------------|-------------|
| Home       | e Visitor Summary                                                          | Report                 |                               |              |               |                 |                                  | ~           |
|            |                                                                            |                        |                               |              |               |                 |                                  |             |
| From Data  |                                                                            |                        |                               |              | To Date       |                 |                                  |             |
| From Date  | e                                                                          | 1/1/2018 12:00:00      | AM                            |              | To Date       |                 | 1/31/2019 12:00:00 AM            | View Report |
| Home Visit | itor Site                                                                  | Advocates of Childr    | en Bartow, / 🗙                |              | Home Vi       | sitor Role(s)   | Home Visitor, Supervisor, First  |             |
| Home Visit | iting Model(s)                                                             | PAT, HFA, NFP, EHS     | S-HB, Other                   |              | Training      | Category        | Typical and atypical child devel |             |
| Credential | ls                                                                         | Certified Lactation    | Counselor (C                  |              |               |                 |                                  |             |
|            | of 1 👂 🕅                                                                   | ¢ Fin                  | d Next 🖳 -                    |              |               |                 |                                  |             |
|            |                                                                            |                        |                               |              |               |                 |                                  |             |
|            |                                                                            |                        |                               |              |               |                 |                                  |             |
|            |                                                                            | Home                   | Visitor Training Repo         | rt           |               |                 |                                  |             |
| Baby Luv   | v                                                                          |                        |                               |              |               |                 |                                  |             |
| PDS#       | Last Name                                                                  | First Name             | Email Address                 | Role(s)      |               | Education Level |                                  |             |
| 1 104157   | 7 Snow                                                                     | Jon                    | bridgette.person@decal.ga.gov | Superviso    | sor           | Masters Degree  |                                  |             |
| Gender     | r:Male Lang                                                                | uage: Spanish Age Ra   | ange: 30 and Under Model(s):  | PAT, HFA, NF | FP, EHS-HB,   | Other           |                                  |             |
| Race: I    | Native Hawaiian or Ot                                                      | ner Pacif              |                               |              |               |                 |                                  |             |
|            |                                                                            |                        |                               |              |               |                 |                                  |             |
| Train      | ing Information                                                            |                        |                               |              |               |                 |                                  |             |
|            | Training Name                                                              |                        | Category                      | Tr           | Training Date |                 |                                  |             |
| 1          | 1 Equipment, Activities, and Strategies For Promoting<br>Physical Activity |                        | ng Child health and wellness  | 10           | 0/19/2018     |                 |                                  |             |
| 2          | Early Language D                                                           | evelopment In Children | Early language and communi    | cation 9/9   | /9/2016       |                 |                                  |             |
|            |                                                                            |                        |                               |              |               |                 |                                  |             |
| Crede      | ential Information                                                         | 1 I                    |                               |              |               |                 |                                  |             |
|            | Credent                                                                    | al                     | Earned                        |              | Expirat       | ion             |                                  |             |
|            | 1 Center-Based Infa                                                        | nt Toddler CDA         | 6/5/2016                      | 6/:          | /5/2019       |                 |                                  |             |
|            | 2 Certified Lactation                                                      | Counselor (CLC)        | 4/20/2019                     | 4/2          | /21/2024      |                 |                                  |             |
|            | 0.11                                                                       |                        | 0.00.0047                     | 01           | 10010000      |                 |                                  |             |